Transcription de la vidéo (Français)

## L'outil Recherche des fournisseurs

Bonjour, je m'appelle Monica - et je fais partie de l'équipe du Marketing de l'Assurance collective de Manuvie.

Aujourd'hui, je vais vous montrer comment utiliser l'outil de recherche d'un professionnel de la santé afin de trouver des chiropraticiens et des massothérapeutes à partir de votre téléphone intelligent.

Tout d'abord, il faut entrer dans le site protégé à l'intention des participants. Vous pouvez utiliser l'appli mobile de l'Assurance collective ou le site manuvie.ca pour vous y rendre.

Une fois que vous avez ouvert une session...

1. Sélectionnez Menu pour afficher le menu déroulant.

2. Sélectionnez ensuite **Find a provider** dans le menu.

3. Entrez maintenant le code postal du lieu qui vous convient le mieux. Je vais utiliser celui du travail parce que j'aime fixer des rendez-vous pendant mon heure de dîner lorsque c'est possible.

4. Maintenant, dans le menu déroulant, choisissez le type de fournisseur de soins de santé que vous recherchez.

5. C'est tout! Vous pouvez consulter les résultats et vous avez d'autres options pour affiner votre recherche.

6. Si vous faites dérouler l'écran plus bas, vous pouvez consulter la liste complète des fournisseurs dans votre région.

En sélectionnant un fournisseur de soins de santé, vous pouvez vérifier son emplacement sur la carte et l'appeler pour fixer un rendez-vous directement à partir de votre téléphone intelligent.

Utilisez l'outil de recherche d'un professionnel de la santé pour obtenir facilement des soins de santé pour vous-mêmes ou les membres de votre famille.

Restez à l'affût et découvrez d'autres améliorations au bout de vos doigts.